# **Inscripción Anual IPV**

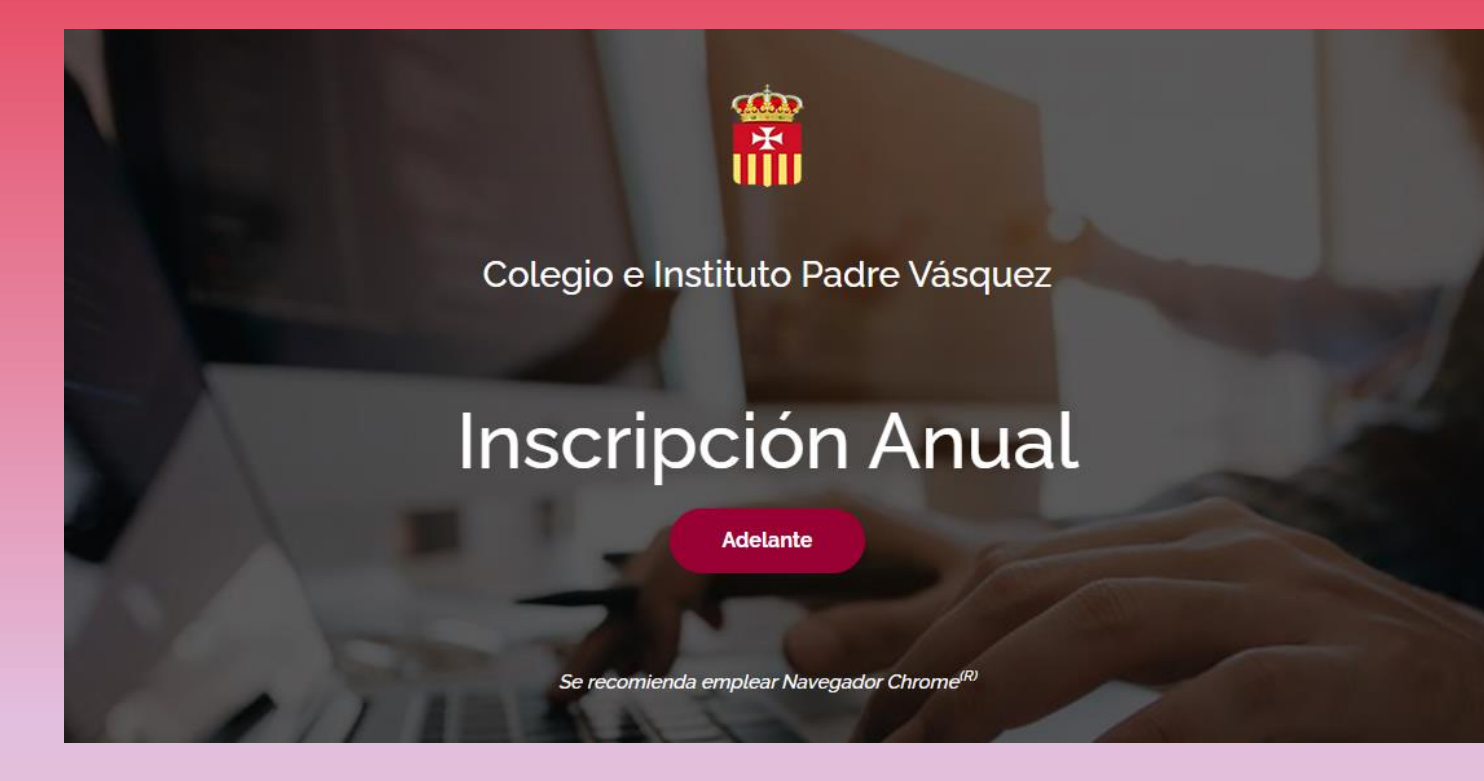

El aplicativo para Inscripción Anual tiene por objetivos:

- Tramitar vía WEB (on line) la inscripción de cualquier estudiante del Colegio Padre Vásquez; y
- Generar el boleto de pago de inscripción o reservar el banco para el año lectivo siguiente.

El ingreso a Inscripción Anual de IPV puede realizarse directamente accediendo a la dirección web: <u>https://www.padrevasquez.com.ar/InscripcionAnual/</u> o bien desde la carátula del Colegio.

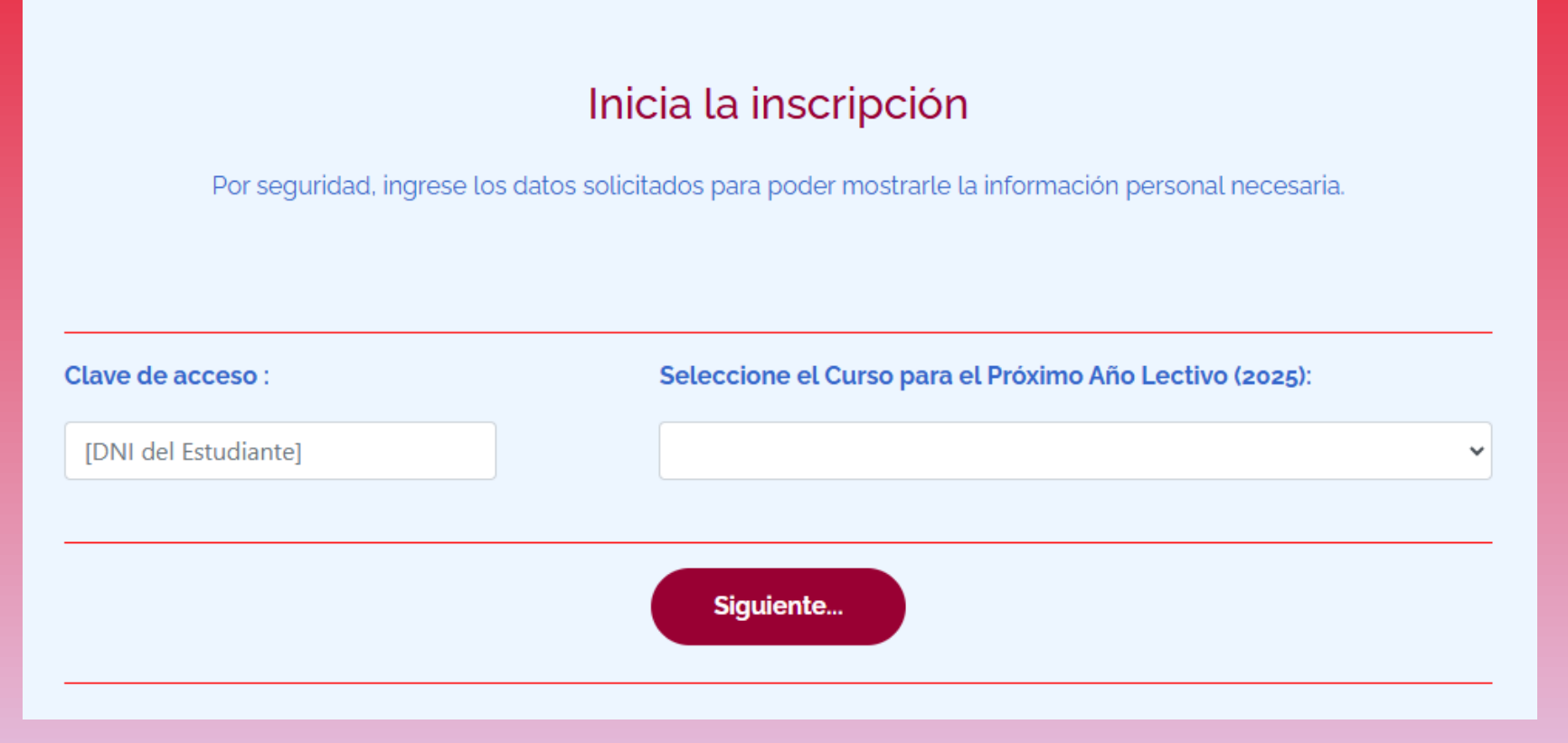

Para acceder sólo se requiere ingresar el documento del estudiante (Clave de acceso) y el curso **para el próximo año lectivo**. La única condición es **mantener** el turno del curso, ya sea mañana o tarde. Cualquier error en la selección del curso puede corregirse más adelante. Para continuar, debe presionarse el botón *"Siguiente"* 

#### Documentos obligatorios

Para el estudiante: ALUMNO EJEMPLO

Complete los siguientes datos personales del **ADULTO RESPONSABLE** que solicita la inscripción, luego lea y descargue los documentos legales y termine confirmando la aceptación de todas las claúsulas indicadas en los mismos documentos.

| Nombre y Apellido del <u>ADULTO RESPONSABLE</u><br>(Obligatorio)                                                | Nombres y apellidos del ADULTO RESPONSABLE |
|----------------------------------------------------------------------------------------------------|--------------------------------------------|
| Tipo y número de documento del <u>ADULTO RESPONSABLE</u><br>(Obligatorio)                                       | DNI ######## del ADULTO RESPONSABLE        |
| Correo válido de contacto del <u>ADULTO RESPONSABLE</u><br>(Obligatorio)                                        | Correo personal del ADULTO RESPONSABLE     |
| Número de teléfono personal del <u>ADULTO RESPONSABLE</u><br>(Obligatorio)                                      | Teléfono personal del ADULTO RESPONSABLE   |
| Circular Informativa sobre Aranceles y Reserva de Vacante<br>para el Próximo Ciclo Lectivo <b>(Obligatorio)</b> | Ver u<br>Descargar                         |
| Convenio de Prestación de Servicios Educativos<br>para el Próximo Cíclo Lectivo <b>(Obligatorio)</b>            | Ver u<br>Descargar                         |
| Condiciones de Aceptación<br>de los Servicios Informáticos <b>(Obligatorio)</b>                                 | Ver u<br>Descargar                         |
| ACEPTO TODAS SUS                                                                                                | S CLÁUSULAS de los documentos indicados.   |

| (Obligatorio)                                                                                                    | 261456789                                                                                                    |
|----------------------------------------------------------------------------------------------------|----------------------------------------------------------------------------------------------------|
| Circular Informativa sobre Arancele<br>para el Próximo Ciclo Lectivo <b>(Oblic</b>                                                                         | remdo aranceles.pdf ×<br>Is elegido abrin:<br>Saranceles.pdf<br>que es: Portable Document Format (PDF) (450 K8)                                |
| Convenio de Prestación de Servicio<br>para el Próximo Ciclo Lectivo <b>(Oblig</b>                                                                          | de: http://localhost<br>2u4 deberú hacer Frefox con este archivo?<br>O Abrir gen Frefox<br>O Abrir gen Frefox PDF Reader 12.0 (predeterminada) |
| nndiciones de Aceptación<br>los Servicios Informáticos ( <b>Opcic</b> Hace esto automáticamente para estos archivos a partir de ahora.<br>Acestar Cancelar |                                                                                                    |

En este momento, se solicita completar algunos datos obligatorios y se da acceso a los documentos de la inscripción:

- 1. Aranceles y reserva de vacante;
- 2. Convenio de prestación de servicios educativos; y
- 3. Condiciones de aceptación de servicios informáticos

Los botones permiten descargar los documentos en formato PDF para que sean leídos con calma antes de continuar con el pago de la inscripción. Para continuar, debe presionarse el **botón de aceptación**.

| Confirmación del curso para el año lectivo 2025<br>Atención : Repetir esta operación provoca que se considere válida<br>sólo la última inscripción del mismo Estudiante |                                                  |  |
|----------------------------------------------------------------------------------------------------|--------------------------------------------------|--|
| Para el Estudiante: <b>ALUMNO EJEMPLO</b> :                                                                                                    |                                                  |  |
| Indique el curso durante el Año Lectivo <b>2024</b>                                                                                                    | Indique el curso para el Año Lectivo <b>2025</b> |  |
|                                                                                                    | Continuar                                        |  |

En la etapa de **Confirmación del Curso**, es posible corregir el curso del próximo año lectivo, teniendo en cuenta que aparece el curso del presente año lectivo (*Si existe algún error, puede corregirse, sin necesidad de advertir a las Autoridades del Colegio*).

Presionando el botón "Continuar" para obtener todos los documentos en las próximas páginas.

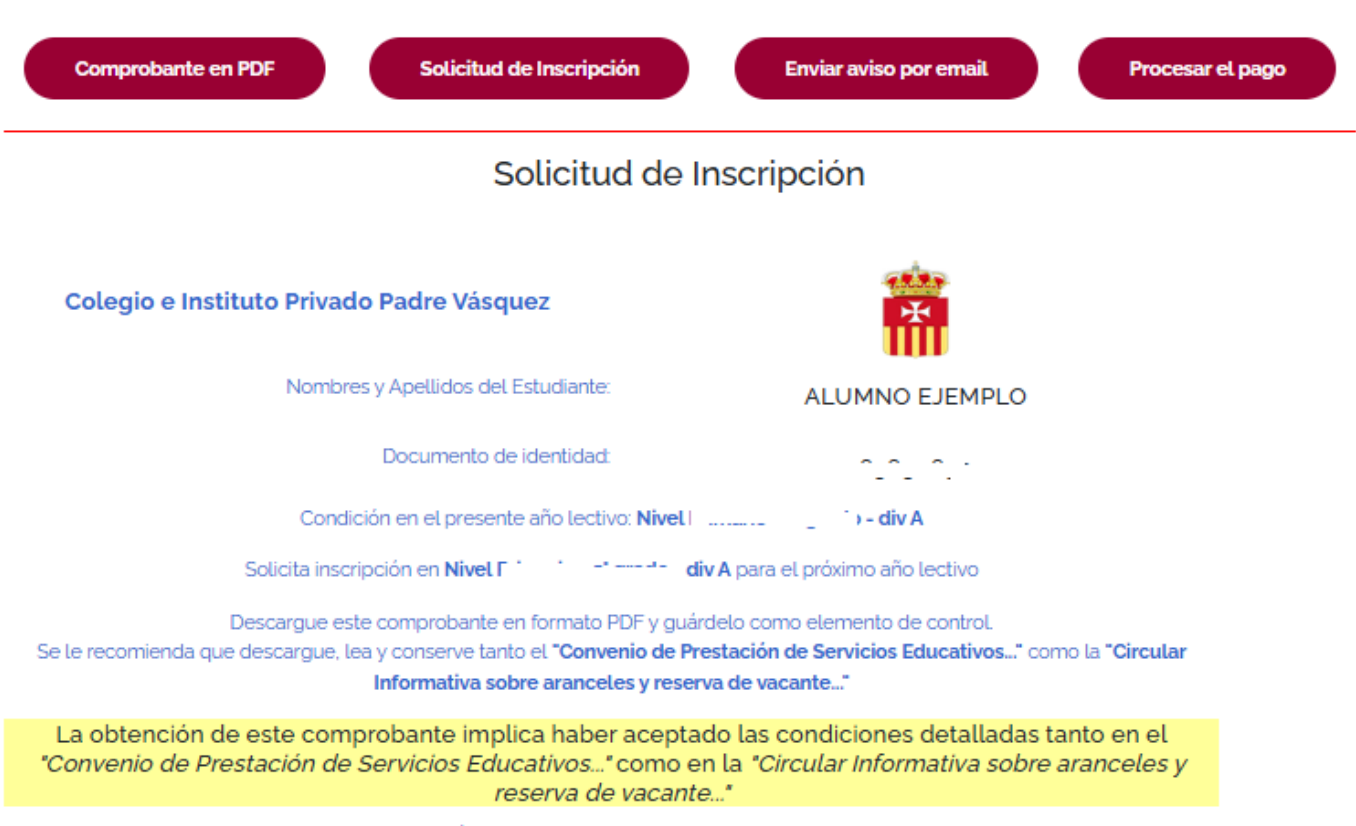

Fecha de reserva de inscripción:

Siempre será posible descargar los principales documentos relacionados con la inscripción, en formato PDF :

- 1. Comprobante del código de inscripción; y
- 2. Solicitud de inscripción.

En próxima hoja se puede ver un ejemplo de los documentos mencionados

También es posible enviar un correo electrónico con los mismos datos (para aquellos usuarios que no desean descargar los documentos)

## En la mayoría de los casos, también será posible generar el *boleto de pago*

Para mayor información, puede comunicarse por medio del formulario de contacto: <u>https://padrevasquez.com.ar/inicio\_WP/contacto/</u>

#### Colegio e Instituto Privado Padre Vásquez

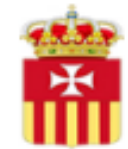

Nombres y Apellidos del Estudiante: ALUMNO EJEMPLO

Documento de identidad:

Condición en el presente año lectivo: Nivel - div A

Solicita inscripción en Nivel

- div A para el próximo año lectivo

Descargue este comprobante en formato PDF y guárdelo como elemento de control. Se le recomienda que descargue, lea y conserve tanto el "Convenio de Prestación de Servicios Educativos..." como la "Circular Informativa sobre aranceles y reserva de vacante..."

La obtención de este comprobante implica haber aceptado las condiciones detalladas tanto en el "Convenio de Prestación de Servicios Educativos..." como en la "Circular Informativa sobre aranceles y reserva de vacante..."

Fecha de reserva de inscripción: 24 / 11 / 2024

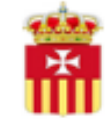

#### Estimado cliente

Se ha procesado su solicitud de inscripción en nuestra Institución y se imprime esta constancia para que la presente ante cualquier solicitud. Recuerde que el trámite se hace efectivo sólo cuando se acredita el pago en la Contaduría de la Institución. Le recordamos algunos datos que pueden hacerle falta en el futuro:

Datos del Estudiante : ALUMNO EJEMPLO Fecha de tramitación : 2024 Curso seleccionado para el año lectivo siguiente: Nivel - div A

Tambien se han declarado los siguientes datos para la persona que realizó la solicitud: Nombre y apellido: 1 Documento: 1 Correo personal: co\_\_\_\_\_\_ Teléfono personal: 2/

Información automática del origen del trámite: Servidor: 1 Dirección IP: 1

Colegio e Instituto Privado Padre Vásquez

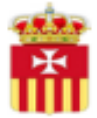

Ante cualquier duda, comuníquese a Contaduría de la Institución por medio del formulario de contacto o por medio del correo: contaduría@padrevasquez.com.ar. Visite nuestra página: https://padrevasquez.com.ar/

Ejemplos del código y la solicitud de inscripción, en formato PDF, con la información que se envía por email.

## Elija una opción:

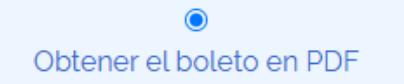

O Escanear código de barras

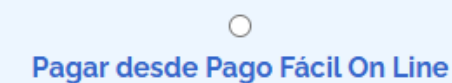

#### Obtener el boleto en formato PDF

Lea cuidadosamente:

- Al presionar el botón 'Obtener el Boleto de Pago' se despliega el boleto de pago para ser descargado en su computadora o teléfono inteligente.
- Puede usar el archivo descargado o bien imprimirlo para pagarlo personalmente.

Obtener el Boleto de Pago

En caso que el estudiante no tenga restricciones de inscripción, podrá emitir el boleto electrónico de pago, generar el código de pago para aplicativos externos o bien redirigir el pago a la página de Pago Fácil On Line <sup>®</sup>.

### BOLETO DE PAGO Colegio e Instituto Privado Padre Vásquez

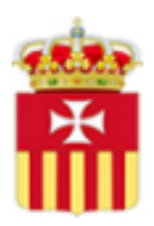

## Pago Inscripción

|                                              | 1° venc.<br>03-03-2(<br>2 ° venc. | Pago<br>\$4<br>Pago |
|----------------------------------------------|-----------------------------------|---------------------|
| J08804145 J240630000970005 JJJ41481002406366 | 03-03-20                          | \$4                 |

Pago en cuota única

La obtención de este comprobante implica haber aceptado las condiciones detalladas en el "Convenio de Prestación de Servicios Educativos...", y en la "Circular Informativa sobre aranceles y reserva de vacante...".

Antes de abonar, por favor consulte al cajero los datos de la empresa y el importe, porque la calidad de impresión puede modificar el código de barras. Impresión realizada el:

La apariencia del boleto de pago será la misma que el boleto generado desde el aplicativo de *Boleto de Pago*